SuperMap

# **CBS Yarışması Eğitimi**

SuperMap iDesktop

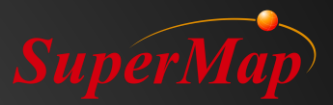

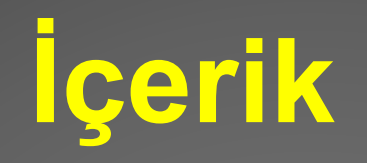

### Örün Tanıtımı

### Ürün kurulumu ve lisans yapılandırması

### SuperMap iDesktop .NET

#### Soru-Cevap

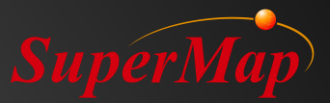

# PART DI Ürün Tanıtımı

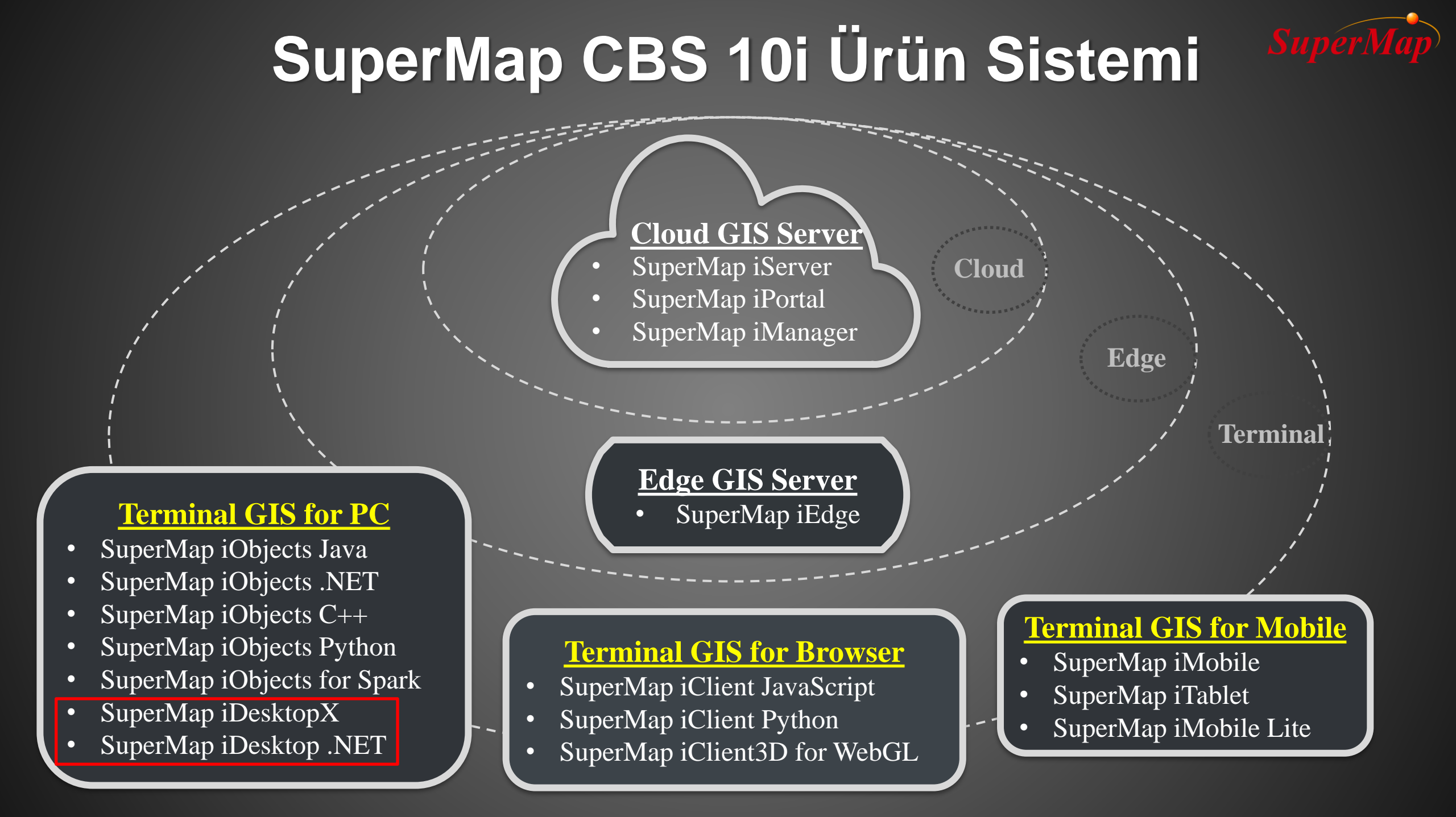

### Yazılım indirme

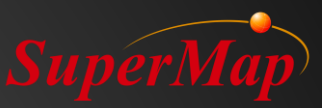

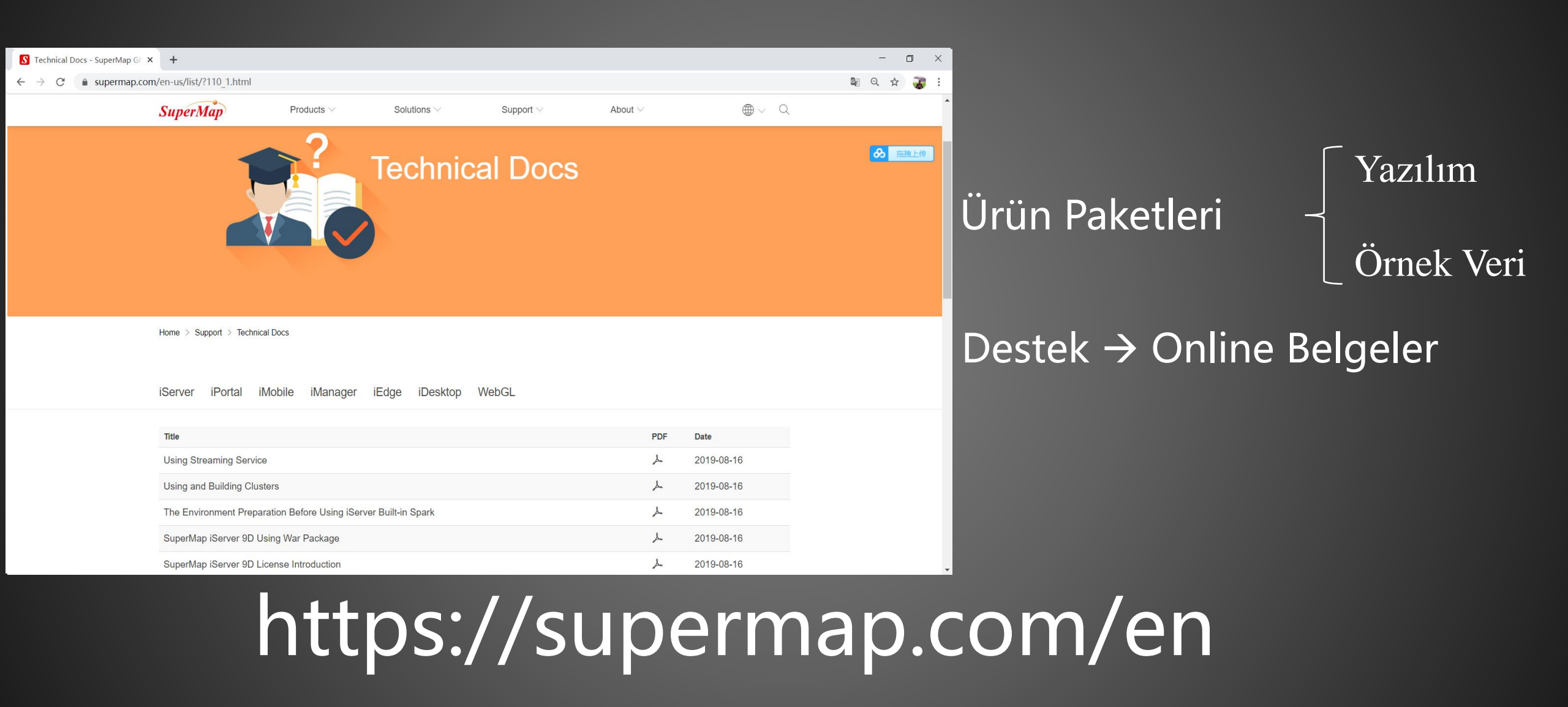

### Yazılım Paketi

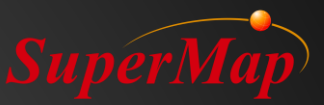

| iDes | sktop                        | ^         |       |          |
|------|------------------------------|-----------|-------|----------|
| 0    | 10i ~                        |           |       |          |
| 0    | 10i SP1 ^                    |           |       |          |
|      | Name                         | Туре      | Size  | Download |
|      | SuperMap iDesktopX           | win64     | 1.68G | Ł        |
|      | SuperMap iDesktopX           | win64-bin | 1.37G | <u>ب</u> |
|      | SuperMap iDesktopX           | linux-bin | 1.52G | <u>ب</u> |
|      | SuperMap iDesktop SampleData |           | 1.36G | <u>ب</u> |
|      | SuperMap iDesktop            | win32     | 1.79G | <u>ب</u> |
|      | SuperMap iDesktop            | win32-bin | 696M  | <b>坐</b> |
| ſ    | SuperMap iDesktop            | win64     | 1.96G | بلا<br>ل |
|      | SuperMap iDesktop            | win64-bin | 847M  | 上<br>上   |

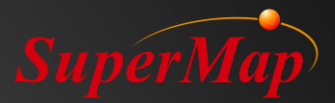

# PART 02 Ürün kurulumu ve lisans yapılandırması

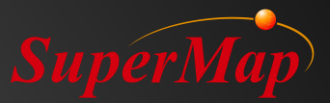

# SuperMap iDesktop

### Yazılım yükleme

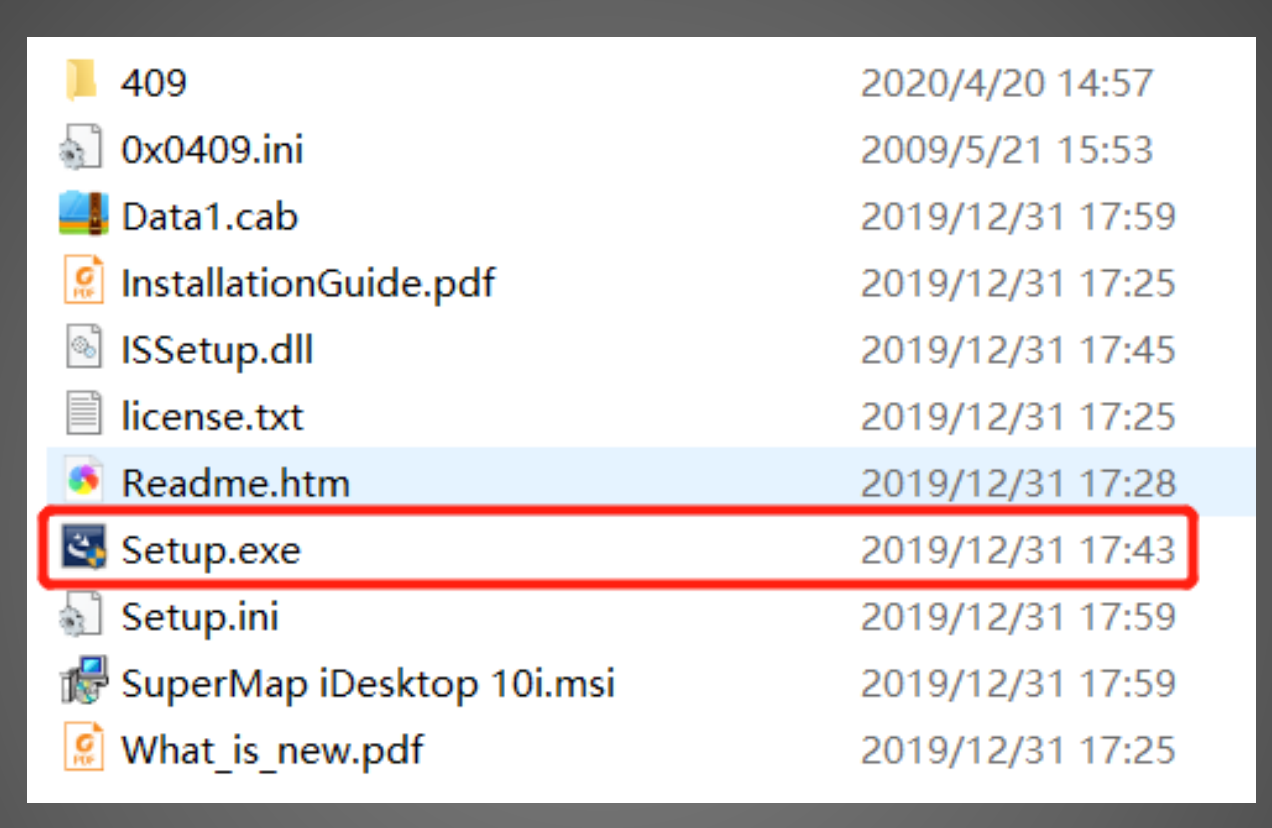

#### Adım:

 Paketi açın (Zip dosyasından çıkarma).
 Kurulum için Setup.exe dosyasına sağ tıklayın ve çalıştırmak için yönetici (adminstator) kullanın.

#### SuperMap Lisans Merkezi

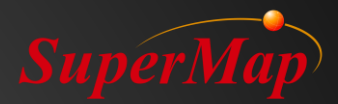

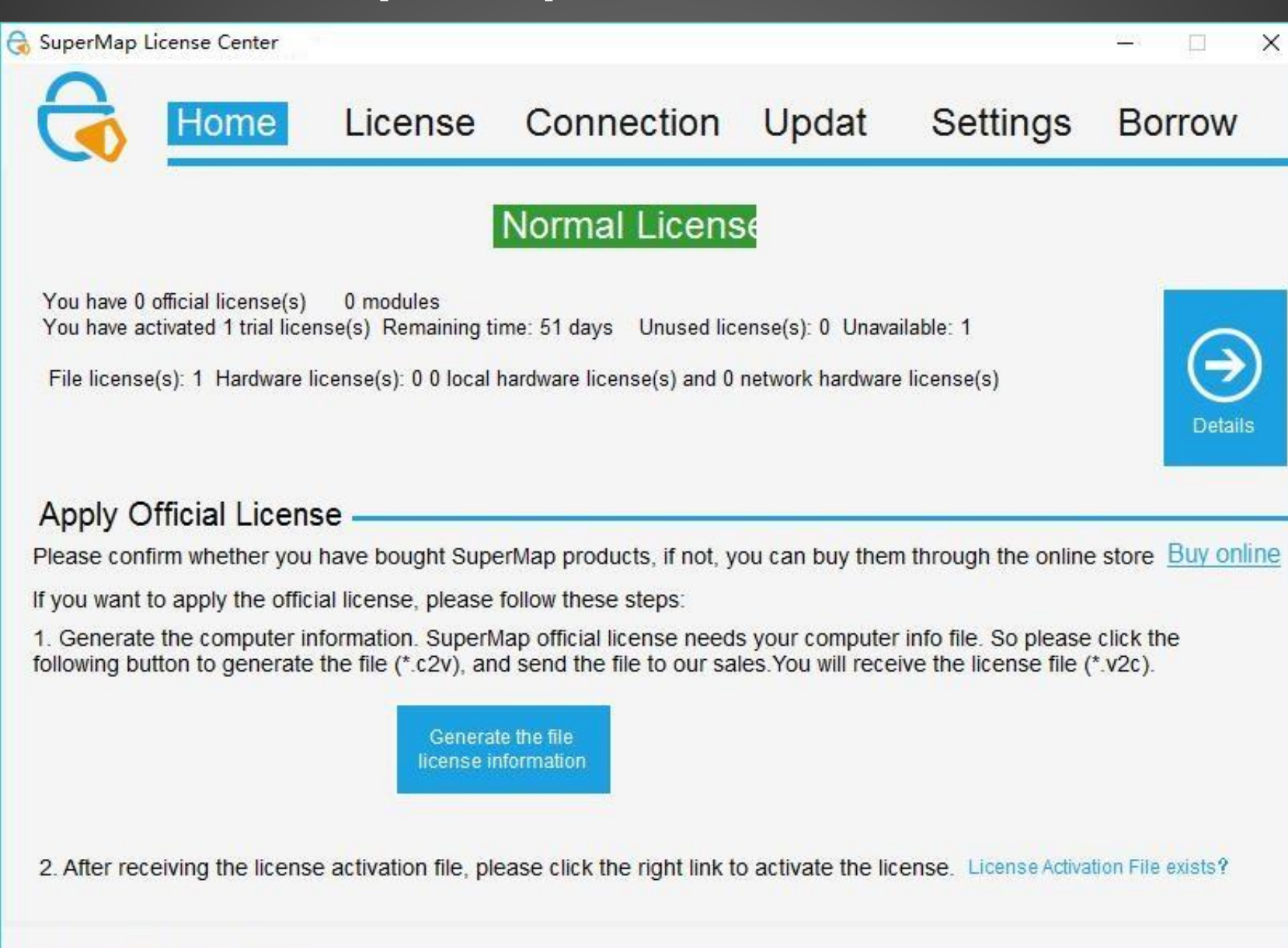

#### Lisansı güncelleme

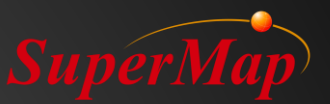

| 🗟 SuperMap License | e Center 9 | D             |                |            | -          |         |
|--------------------|------------|---------------|----------------|------------|------------|---------|
|                    | Hom        | e License     | Connection     | n Update   | Borrow     | Setting |
| Update             |            |               |                |            |            |         |
| Please sel         | lect fil   | e             |                |            |            |         |
| File locati        | ion:       | D:\LicenseCer | nter\SuperMap_ | \Cme.lic9d | <b>-</b> U | pdate   |
|                    |            |               |                |            |            |         |
|                    |            |               |                |            |            |         |
|                    |            |               |                |            |            |         |
|                    |            |               |                |            |            |         |
|                    |            |               |                |            |            |         |
|                    |            |               |                |            |            |         |
| C                  | 010 17011  |               |                |            |            |         |

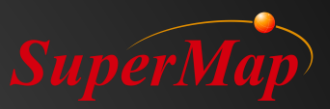

### SuperMap iDesktop Arayüzü

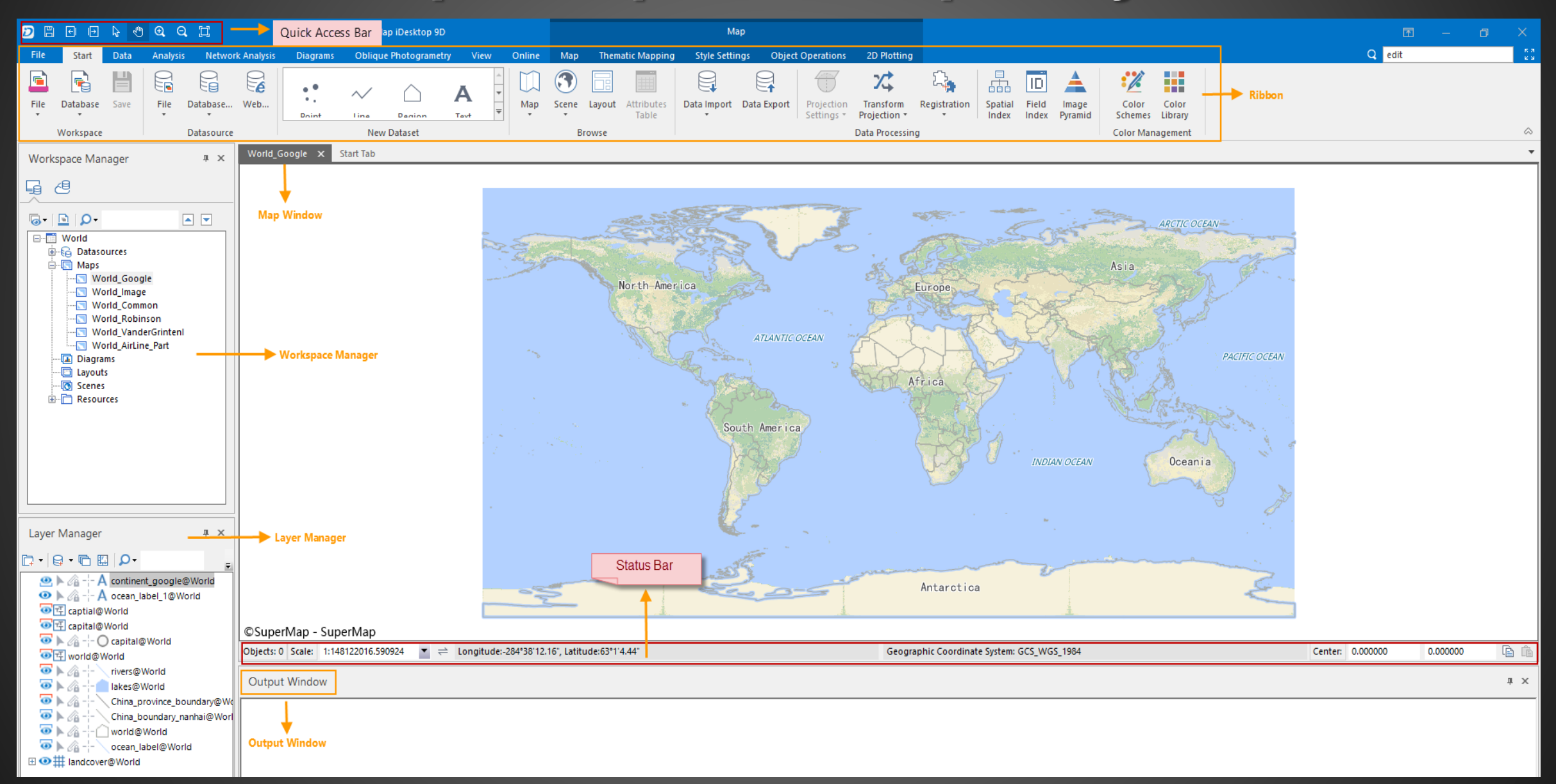

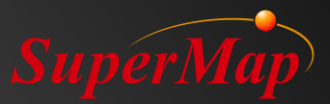

# PART 03 Konsept ve Kullanım

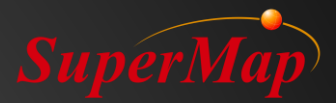

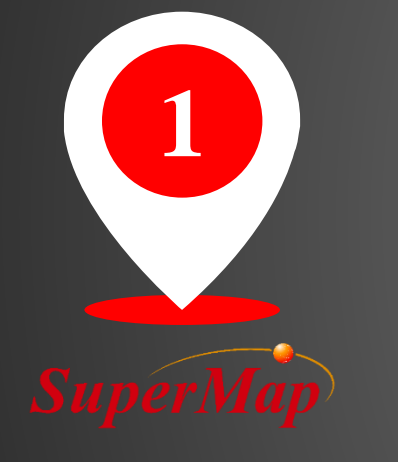

# Veri Yapısı ve Temel Kavram

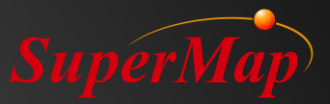

### Veri Yapısı

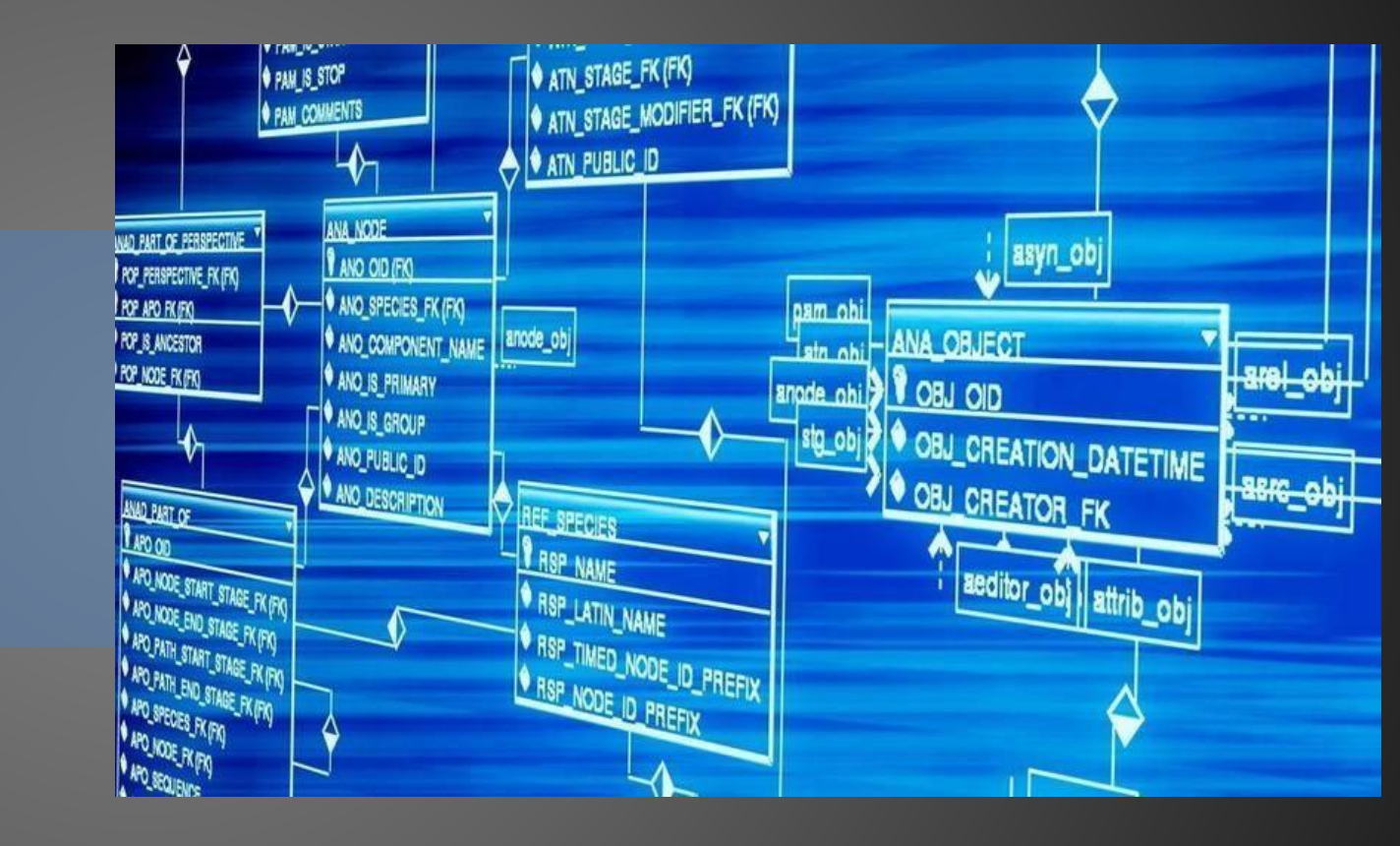

### Workspace

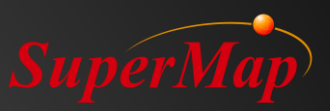

#### • Tanım

 Çalışma alanı, açılmış veri kaynakları (konumlar, takma adlar, açılış modları), kaydedilmiş haritalar, layoutlar, kaynaklar (sembol kütüphanesi, çizgi (line) sembol kütüphanesi, dolgu (fill) sembol kütüphanesi) ve 3B sahneler dahil olmak üzere çalışma ortamını kaydetmek için kullanılır.

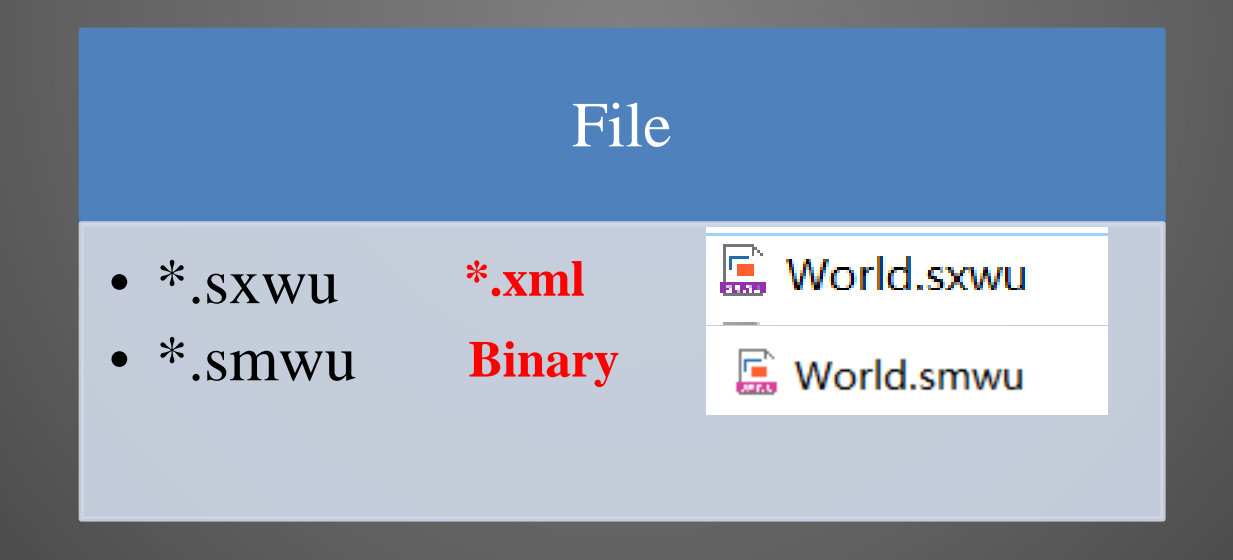

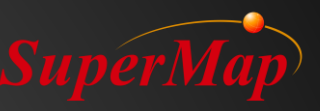

### Datasource (Veritabanı)

#### • Tanım

- Bir veri kaynağı birden çok veri kümesi türünden oluşur ve mekansal veriler (veri kümeleri) için fiziksel depolama alanıdır.
- Türler
  - File Datasourse
  - Database Datasourse (SuperMap SDX+ Engine)
  - Web Datasourse

| File Type | <ul> <li>*.udb &amp; *.udd double files</li> <li>*.udbx single files</li> </ul> |
|-----------|---------------------------------------------------------------------------------|
| Database  | <ul> <li>PostgreSQL, Oracle,</li></ul>                                          |
| Type      | MySQL, etc.                                                                     |

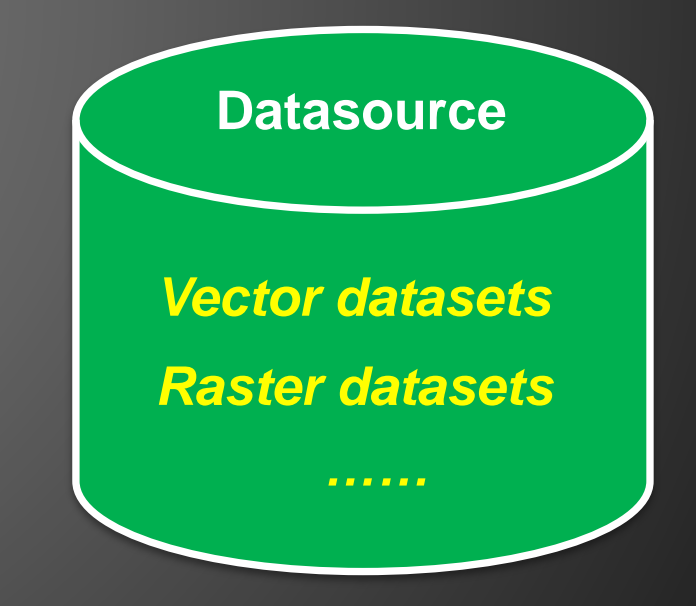

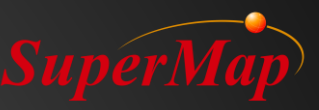

### Datasources Türleri

|              |   | New Database Datasource |                |               |              | ×        | Open Web Datasource |                   |                           | ×          |
|--------------|---|-------------------------|----------------|---------------|--------------|----------|---------------------|-------------------|---------------------------|------------|
|              |   | Database                | Server Name:   |               |              | -        | Database            | Service Address:  | http://www.google.cn/maps |            |
|              |   | SQLPlus                 |                |               |              |          | Web                 | Server Type:      |                           | ~          |
|              |   | OraclePlus              | Database Name: |               |              |          | iServerREST         | User              |                           |            |
|              |   | OracleSpatial           | User:          |               |              |          | SuperMapCloud       |                   |                           |            |
|              |   | MySQL                   | Password:      |               |              |          | MapWorld            | Key:              |                           |            |
| 🚡 File       | Ŧ | PostGIS                 |                | SOL Plus      |              |          | ChinaRS             | Datasource Alias: | GoogleMaps                |            |
|              |   | POLARDBGanos            | Datasource Al  | SQLFIUS       |              |          | GoogleMaps          | Open Mode:        | Read-only                 |            |
| 👩 DataBase 🛛 | - | DB2                     |                |               |              |          | WordTerrain         |                   |                           |            |
| " "head"     |   | MongoDB                 |                |               |              |          | Com Openstreetwap   |                   |                           |            |
| 🗟 Web        | - | GaussDB 200             |                |               |              |          |                     |                   |                           |            |
|              |   | DMPlus                  |                |               |              |          |                     |                   |                           |            |
| Detecourses  |   | HighGoDB                |                |               |              |          |                     |                   |                           |            |
| Datasources  |   | SinoDB                  |                |               |              |          |                     |                   |                           |            |
| Tiirler      |   | KingBase                |                |               |              |          |                     |                   |                           |            |
| 1 01101      |   | BeyonDB                 |                |               |              |          |                     |                   |                           |            |
|              |   | KDB                     |                |               |              |          |                     |                   |                           |            |
|              |   | IIDero                  |                |               | Create Close | <u>.</u> |                     | Load data link ir | nfo 🔽 🗌 Save Password 😯   | Open Close |
|              |   |                         | Databas        | se Datasourse |              |          |                     | Weł               | o Datasourse              |            |

#### Türler

- File Datasourse: \*udb, \*.udbx
- Database Datasourse: Oracle/Oracle Spatial, PostgreSQL, MySQL, ArcSDE
- Web Datasourse: OGC standard, iServerREST, GoogleMaps, OpenStreet Maps

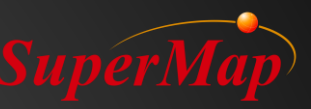

### Datasets (Veriseti)

#### • Tanım

- Veri kümesi, aynı türden bir veri topluluğudur.
- Türler
  - Nokta dataset, çizgi dataset, alan Dataset,
  - Text dataset, tabular dataset,
  - Network dataset, CAD dataset,
  - Route dataset, image dataset,
  - Grid dataset.....
- Depolama
  - Veri kümeleri datasource/database içinde saklanır.

| 2D                |               |                      |                     | ^ |
|-------------------|---------------|----------------------|---------------------|---|
| Point             | ∕√<br>Line    | Region               | A<br>Text           |   |
| M<br>CAD          | Tabular       | Vector<br>Collection |                     |   |
| 3D                |               |                      |                     |   |
| 3D Point          | ے<br>3D Line  | ے<br>3D Region       | Model Dataset       |   |
| EPS               |               |                      |                     |   |
| Compound<br>Point | Compound Line | Compound<br>Region   | As<br>Compound Text |   |
| Raster            |               |                      |                     |   |
| (#)<br>Grid       | Image         | Mosaic Dataset       |                     |   |

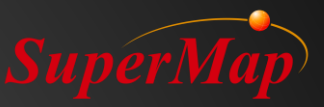

### Maps (Haritalar)

#### • Tanım

Bir harita, belirtilen ekran stillerine sahip bir veya daha fazla 2B veri kümesinden oluşur.

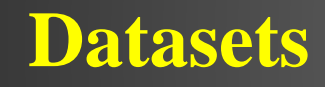

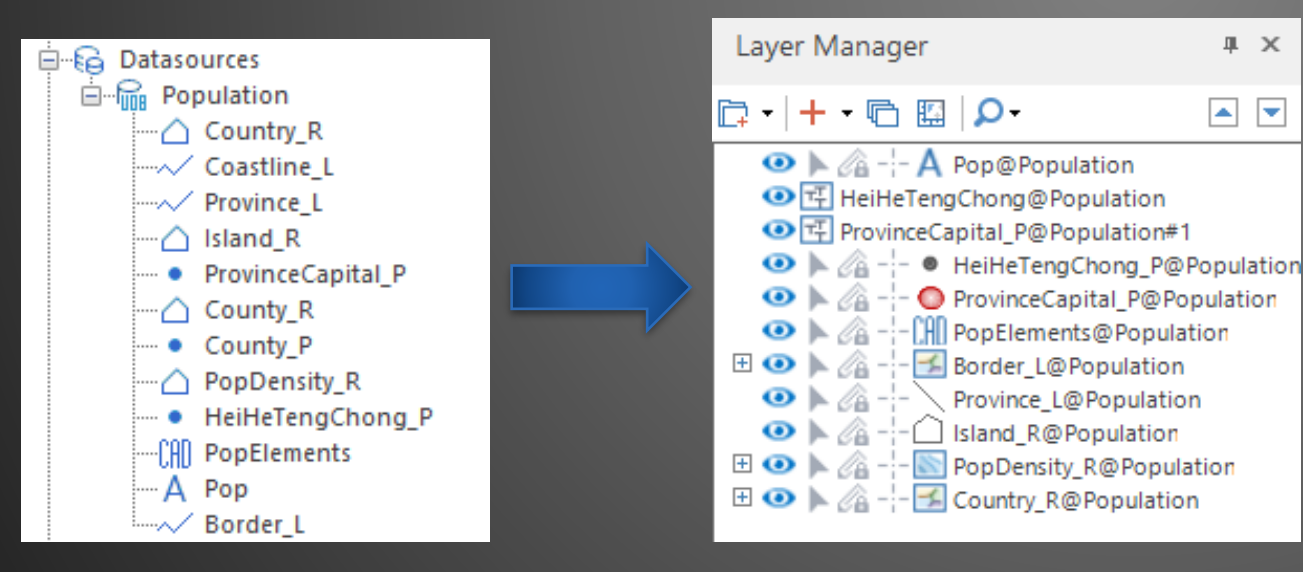

#### Layers

#### Maps

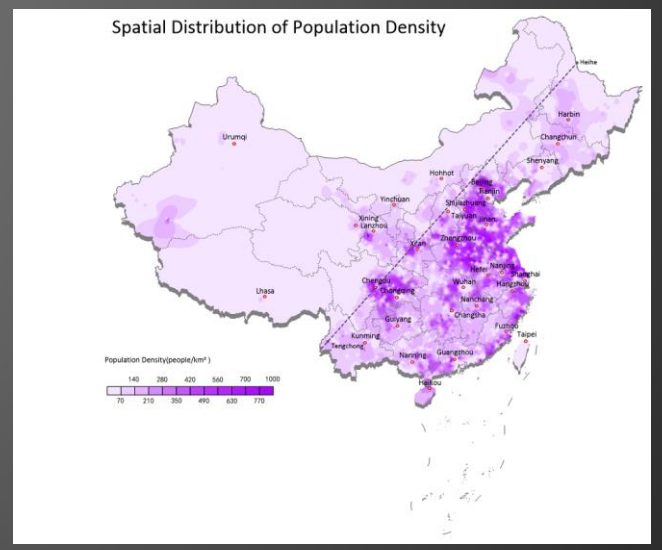

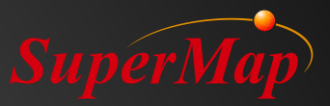

### Layers

#### • Tanım

- Layer, bir veri kümesinin görüntüleme ortamıdır.
- Layer, nesneleri bir veri kümesinde harita penceresinde uygun stillerle görüntülemeye yardımcı olur.
- Bir harita bir veya daha fazla katmandan (layerdan) oluşur.

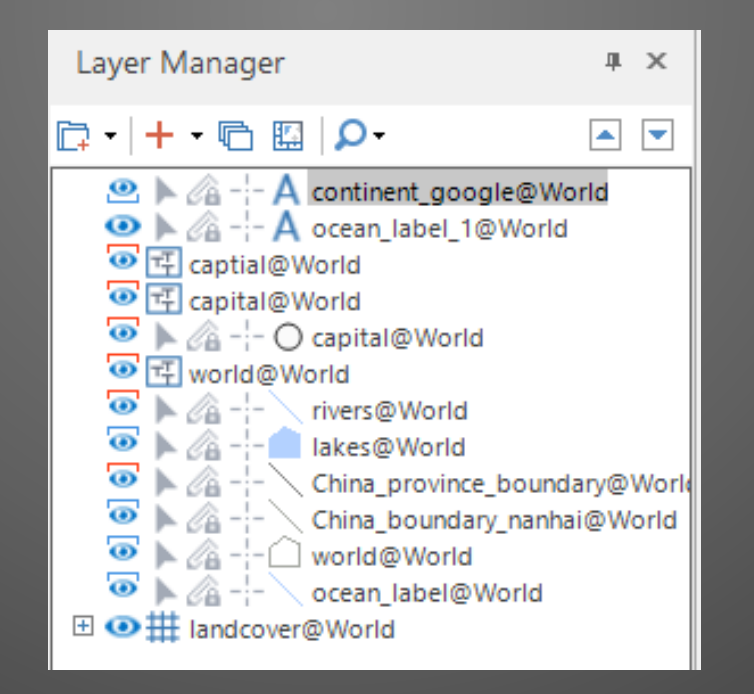

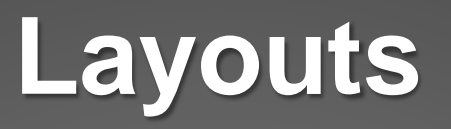

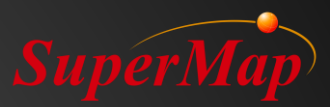

#### • Tanım

- Layout, bir veya birden çok yapılandırılmış haritadan ve harita adı, gösterge, harita ölçeği vb. gibi bazı harita öğelerinden oluşur.
- Depolama Türü
  - Bir layout, çalışma alanı aracılığıyla fiziksel olarak bir dosya veya veritabanında depolanır.

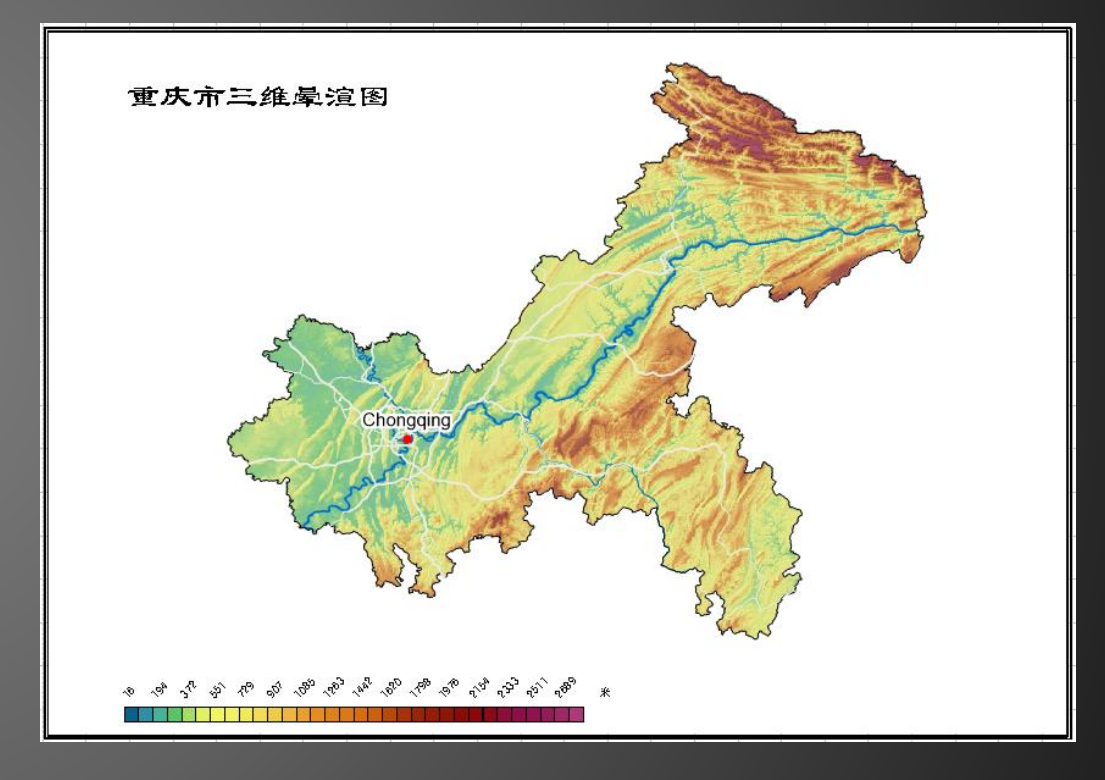

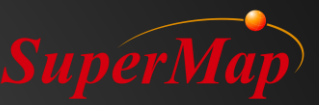

### Resources (Kaynaklar)

#### • Tanım

 Kaynaklar, haritalarda ve sahnelerde kullanılan sembol kütüphanelerinin koleksiyonlarıdır. Kaynak kitaplıkları marker, çizgi ve dolgu sembolü kitaplıkları içerir.

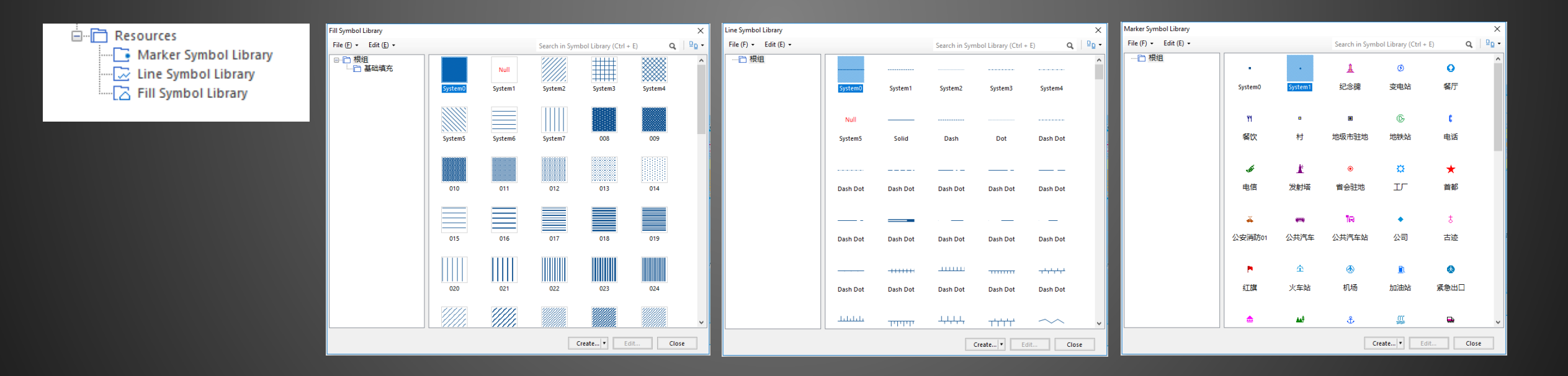

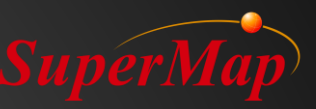

### 3D Scenes (3B Sahneler)

#### • Tanım

- 3B sahne, 2B ve 3B nokta, çizgi, bölge, metin, görüntü, grid, model (\* .3ds, \*. Sgm) verilerinin yüklenmesini sağlar. 3B sahneler 2B ve 3B entegre ekranı ve yönetimi gerçekleştirir.
- Depolama Türü
  - 3B sahne de çalışma alanı aracılığıyla fiziksel olarak bir dosya veya veritabanında saklanır.

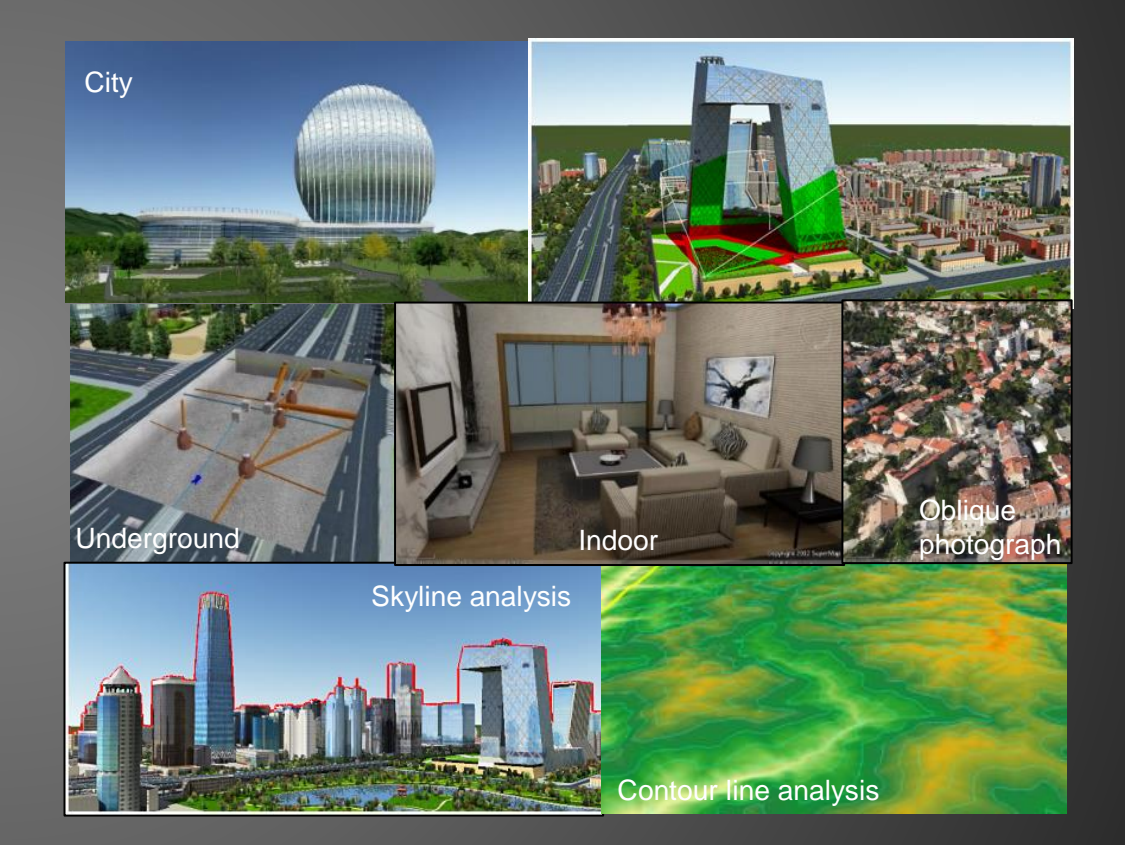

### Veri Yapısı

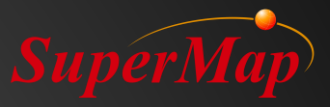

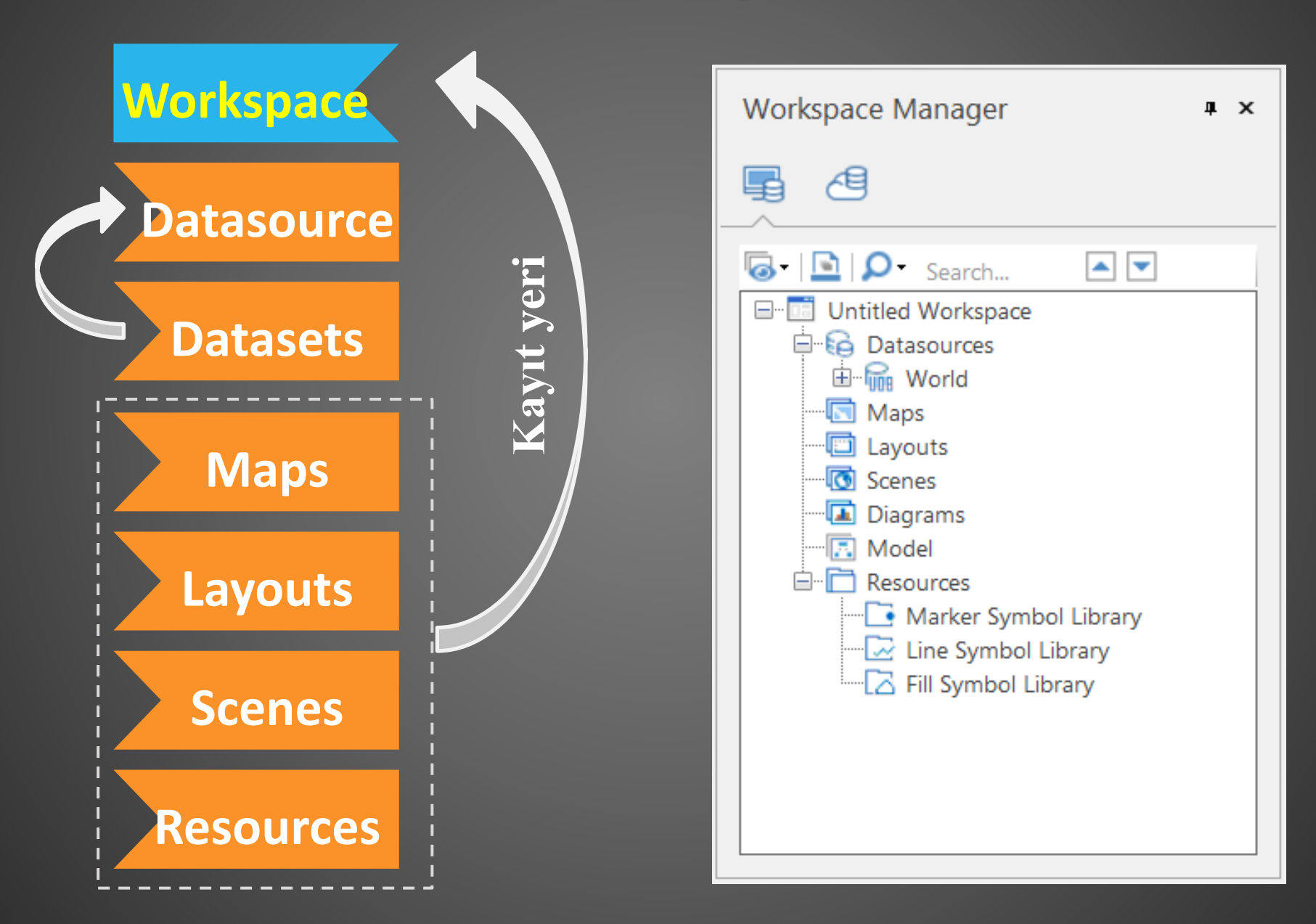

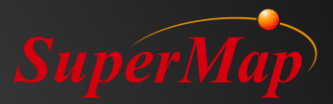

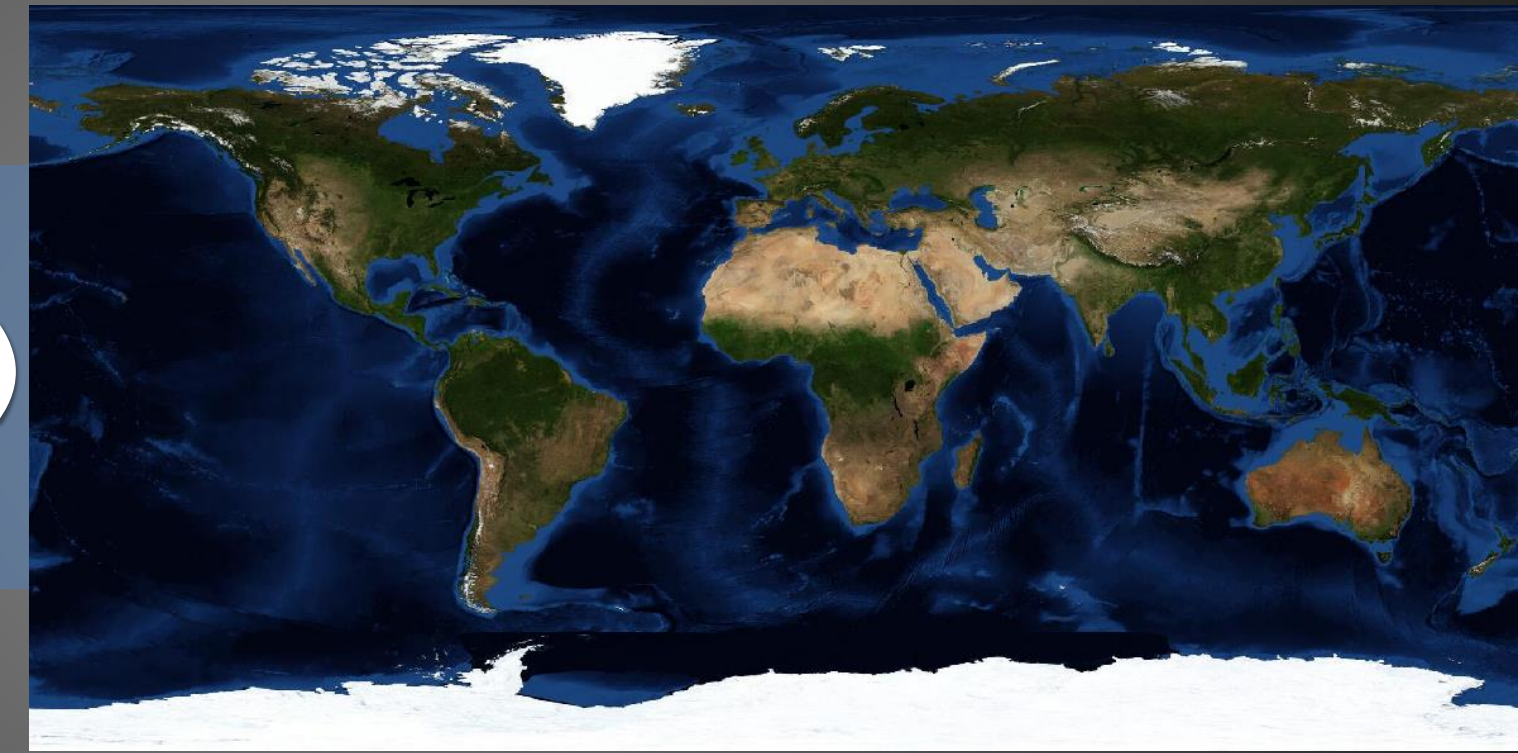

### Datasets (Veriseti)

### **CBS** Veri

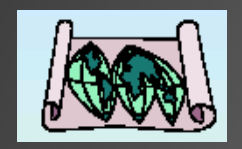

Harita Verisi (Örneğin kağıt harita ve elektronik harita)

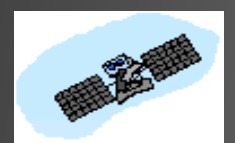

Uzaktan algılama görüntü verileri

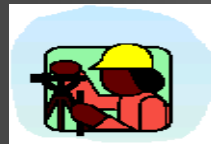

Saha araştırması verileri (örn. GPS verileri)

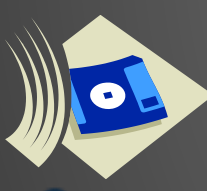

Dijital veriler (örn. İstatistik yıllığındaki veriler)

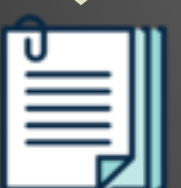

Metin raporları

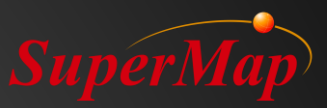

### Yeni Veri Kümesi

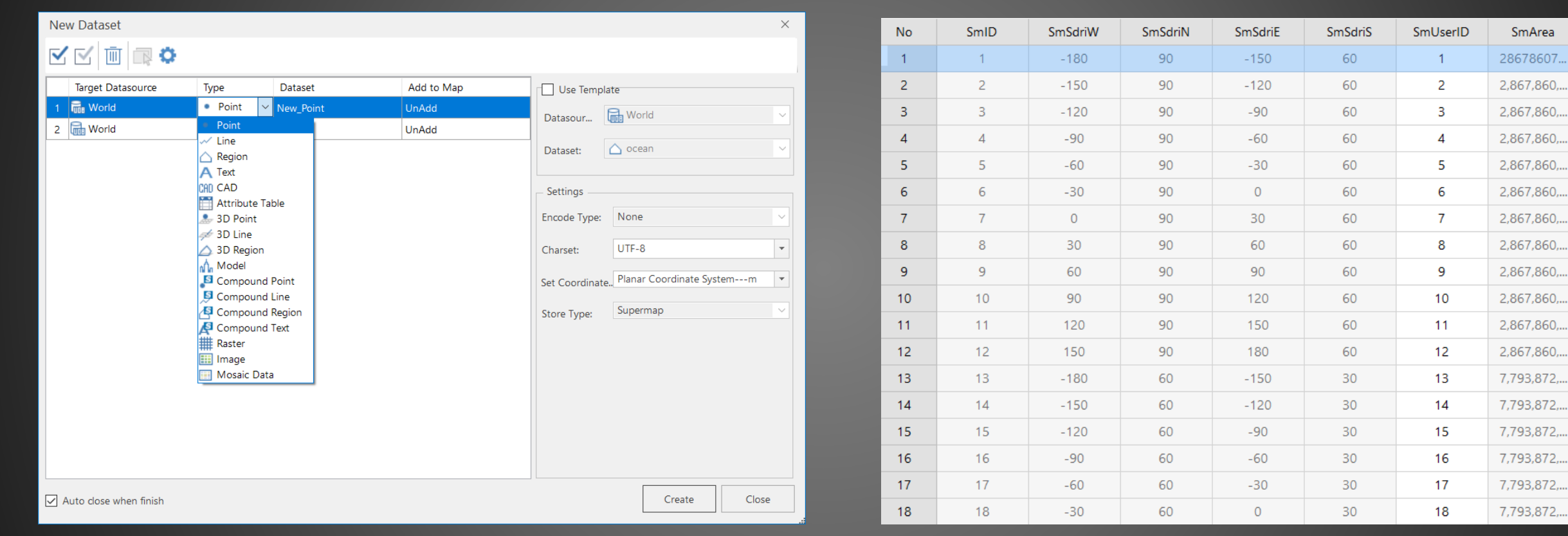

#### Veritabanı - Yeni veri kümesi

Öznitelik Tablosu

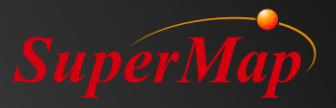

SmArea

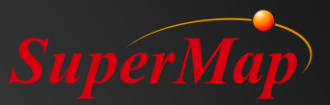

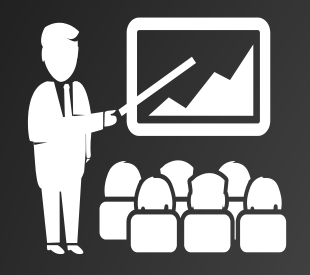

### Demo – Datasets (Veriseti)

Yeni bir Veritabanı oluşturun: \*.udb, \*.udbx
 Yeni bir Veriseti oluşturun : Point, Line, Polygon
 Nitelikler Tablosunu Açın : Add a new field

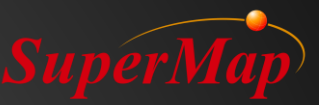

### İçe Aktarma

#### Vektör Veri

- CAD General Format (\*.dxf/\*.dwg)
- GIS General Format (\*.mif/\*.shp/...)
- Tabular data (\*.csv)
- • • • •

#### **Raster Veri**

- Genel Görüntü Formatı(\*.bmp/\*.jpg/\*.tiff/...)
- Sıkıştırma Formatı (\*.sit)
- •

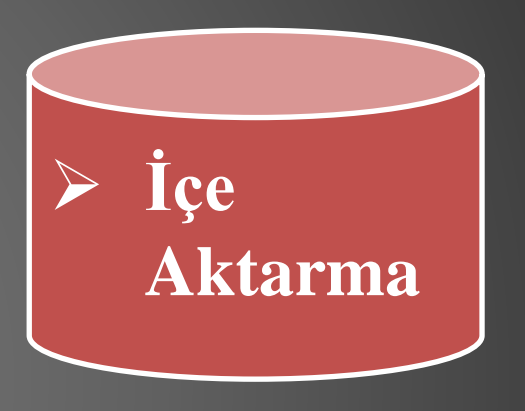

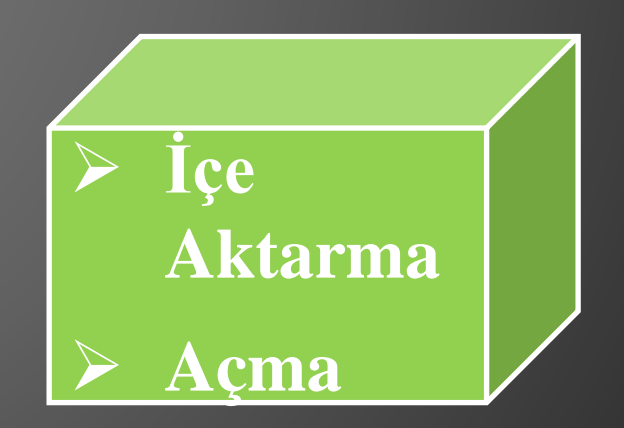

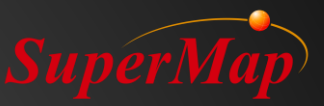

### **Desteklenen Formatlar**

```
AutoCAD(*.dxf;*.dwg;*.dgn)
ArcGIS(*.grd;*.txt;*.dem;*.asc;*.shp;*.E00;*.dbf;*.mdb)
MapInfo(*.tab;*.mif;*.wor)
Google KML(*.kml;*.kmz)
MapGIS(*.wat;*.wal;*.wap;*.wan)
Micosoft(*.csv;*.txt;*.xlsx)
Image Bitmap File(*.bmp;*.jpg;*.jpeg;*.png;*.gif;*.img;*.sit;*.tif;*.tiff;*.sid;*.ecw;*.jp2;*.jpk)
Raster File(*.raw;*.b;*.bin;*.bil;*.bsq;*.dem;*.bip;*.vrt;*.egc)
3D Model File(*.osgb;*.osg;*.s3m;*.s3mb;*.s3mbz;*.3ds;*.x;*.dxf;*.obj;*.fbx;*.dae;*.stl;*.off;*.sgm;*.skp)
LIDAR File(*.txt)
TIN(*.tinz;*.sct)
Vector File(*.vct;*.json;*.geojson;*.gpx;*.osm)
GRIB2 File(*.grib2)
Geo3DML(*.xml)
Oblique Photograph(*.scp)
```

### Vektör Verilerini İçe Aktarma - CBS Formati<sup>erMap</sup>

| Import Data                                                        |                                                                              |                                                     | ×                                                                                                    |
|--------------------------------------------------------------------|------------------------------------------------------------------------------|-----------------------------------------------------|----------------------------------------------------------------------------------------------------|
| 🖹 🗗 🖬 🗹                                                            | <b>1</b>                                                                     |                                                     | Import SHP File                                                                                                    |
| Source File          Areas.shp         Lines.shp         Point.shp | Type       ArcGIS Shape File       ArcGIS Shape File       ArcGIS Shape File | Status<br>Unconverted<br>Unconverted<br>Unconverted | Result Settings   Target Datasource:   Import SriP File     Result Settings     Target Datasource:   Import None   Import Mode:   Import Null Dataset   Import Null Dataset   Import Attributes     Source File Info:   Source Folder:   C:\Users\10545\Desktop\TrainingData\SuperMap Sample   Properties   Charset:   ASCII (Default) |
| ☑ Auto close when finish                                           |                                                                              |                                                     | Import Close                                                                                                    |

- CAD formati (\*.dwg)
- ArcGIS formatı (\*.shp, \*.gdb, \*.mdb)

### Vektör Verilerini İçe Aktarma - Öznitelik <sup>SuperMa</sup> Tablosu

| Import Data                                                                                                    |                                                                                                    | ×                                                                                                    |
|----------------------------------------------------------------------------------------------------|----------------------------------------------------------------------------------------------------|----------------------------------------------------------------------------------------------------|
| 🗎 🕞 •   🔟   🗹 🗹                                                                                                    |                                                                                                    | Import Excel File                                                                                                    |
| No Source File Type Status          No       Source File       Type       Status         1       BuildingCoordina       Microsoft Excel File       Unconver | Result Settings<br>Target Datasource:<br>Create Spatial In<br>Transformation Par<br>First Row as Field<br>Data Preview:<br>Import Spatial Data<br>Coordinate Fi Lo<br>Source File Info: | Import Externie         world       Result Dataset:         BuildingCoordinate         dex         ameters         d Info         ID       BuildingName         x       y         1       Monument to the Peop         116.3912299999       39.90223600000         2       Tian'anmen Rostrum         116.392685       39.92031500000         3       the Hall of Prayer for G         116.406333       39.88220100000 |
| Auto close when finish                                                                                                    |                                                                                                    | Import Close                                                                                                    |

- Öznitelik Tablosu (\*.csv;\*.xlsx)
- Öznitelik Dosyalarının İşlevleri
  - Nokta veri kümesine dönüştürme
  - Diğer mekansal veri kümesiyle ilişkilendirme

#### Dikkat:

Alan Bilgisi Olarak İlk Satır
 Mekansal Verileri İçe Aktarma

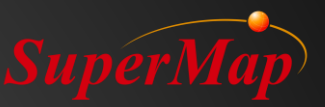

### Raster Verilerini İçe Aktarma

- Genel imaj dosyaları(\*.bmp;\*.jpg;\*.png;\*.tiff;etc.)
- Sıkıştırma görüntü dosyaları(\*.sit)

| Import I | Data              |           |                       |                                                                                                    |                                                                                                    |                                                                  |                                               | ×          |
|----------|-------------------|-----------|-----------------------|----------------------------------------------------------------------------------------------------|----------------------------------------------------------------------------------------------------|------------------------------------------------------------------|-----------------------------------------------|------------|
|          | -   🔟   🗹 🖸       | 2         |                       |                                                                                                    | Ir                                                                                                    | nport TIF File                                                   |                                               |            |
| No<br>1  | Source File       | Tiff file | Status<br>Unconverted | Result Settings<br>Target Dat<br>Encode Type:<br>Import M<br>Transformation Par<br>Band Import:<br>Reference File:<br>Source File Info: | world         PNG         None         Composite Band         G:\Work\03-English\03-         G:\Work\03-English\03-         ASCII (Default) | Result Data Type: Build Image Pyramic Data Integration\03-jpg\Wd | WorldEarth WorldEarth Image d wrldEarth.tfw I | Properties |
| ☑ Auto   | close when finish |           |                       |                                                                                                    |                                                                                                    |                                                                  | Import                                        | Close      |

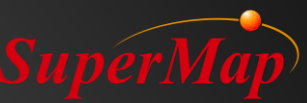

### SuperMap Verilerini Diğer Formatlarda Dışa Aktarım

| Export Data                                                                                                    | ×                                                                                                    |
|----------------------------------------------------------------------------------------------------|----------------------------------------------------------------------------------------------------|
|                                                                                                    | Parameter Settings                                                                                                    |
| Dataset Export Type Replace Status Result File Export Path                                                                                                    | Export Extended Field                                                                                                    |
| ▲ ocean@World Microsoft Exc ∨ □ Unc ocean C:\Users\10545\Desktop                                                                                                    | Export Extension Records                                                                                                    |
| CSV File<br>GeoJSON File<br>SimpleJSON<br>PersonalGDB File<br>FileGDBVector File<br>China Standard Vector Exchange Format<br>AutoCAD Drawing File<br>AutoCAD DXF File<br>ArcGIS Shape File<br>Google KML File<br>Google KML File<br>Telecom Building Vector Region File<br>ArcInfo Export File<br>MapInfo MIF File<br>MapInfo TAB File<br>MapInfo TAB File | ■ Export Point As WKT         Image: Export Header         CAD Version:       CAD2007         Style Mapping File:         Image: Charset:       Image: Charset:         Charset:       UTF-8         Filter:         Image: Charset:       Image: Charset:         SQL Expression |
| Close When Finished                                                                                                    | Export Close                                                                                                    |

- Bir vektör veri kümesini .shp formatında dışa aktarma
- Bir vektör veri kümesini .csv formatında dışa aktarma
- ...

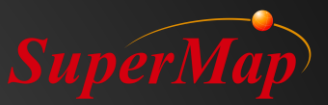

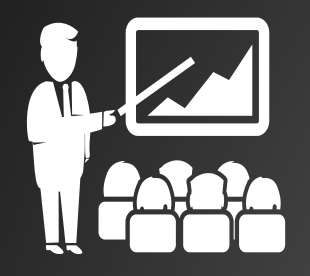

### Demo - Veri İçe Aktarma

### 1. CAD: Bina .dwg

- 2. ArcGIS formati: Point.shp, Lines.shp, Area.shp
- 3. Öznitelik Dosyaları: Meteorolojik Veriler .xlsx
- 4. TIFF verisi içe aktarma: WorldEarth.tif
- 5. Verileri Dışa Aktarma

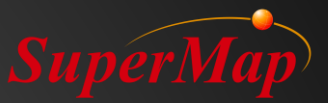

| Coordinate System Settings - [Datas | sources: World]                              |            |         |                                            | ×      |
|-------------------------------------|----------------------------------------------|------------|---------|--------------------------------------------|--------|
| 🛃 Import 🏦 Export 📩 Favorites 🎇     | Create New Coordinate System 👻 🥁 Ne          | w Group    | View -  | Please enter a name or EPSG code to search | Q      |
| Planar Coordinate System            | Name                                         | Type       | EPSG Co | Group                                      | ^      |
| - 🕞 Geographic Coordinate System    | Airy 1830                                    | Geographic | 4001    | Geographic Coordinate System               |        |
| 🕀 🔚 Projected Coordinate System     | Airy modified                                | Geographic | 4002    | Geographic Coordinate System               |        |
| - 🛅 Custom                          | Average Terrestrial System 1977              | Geographic | 4122    | Geographic Coordinate System               |        |
| - 🔂 Favorites                       | Australian National                          | Geographic | 4003    | Geographic Coordinate System               |        |
|                                     | Bessel 1841                                  | Geographic | 4004    | Geographic Coordinate System               |        |
|                                     | 🔀 Bessel modified                            | Geographic | 4005    | Geographic Coordinate System               |        |
|                                     | 🕼 Bessel Namibia                             | Geographic | 4006    | Geographic Coordinate System               |        |
|                                     | 🕼 Clarke 1858                                | Geographic | 4007    | Geographic Coordinate System               |        |
|                                     | 🔀 Clarke 1866                                | Geographic | 4008    | Geographic Coordinate System               |        |
|                                     | 🔀 Popular Visualisation CRS                  | Geographic | 4055    | Geographic Coordinate System               |        |
|                                     | 🕼 Clarke 1866 Michigan                       | Geographic | 4009    | Geographic Coordinate System               |        |
|                                     | 🕼 Clarke 1880                                | Geographic | 4034    | Geographic Coordinate System               |        |
|                                     | 🔀 Clarke 1880 (Arc)                          | Geographic | 4013    | Geographic Coordinate System               |        |
|                                     | 🕼 Clarke 1880 (Benoit)                       | Geographic | 4010    | Geographic Coordinate System               |        |
|                                     | 🔀 Clarke 1880 (IGN)                          | Geographic | 4011    | Geographic Coordinate System               |        |
|                                     | 🐼 Clarke 1880 (RGS)                          | Geographic | 4012    | Geographic Coordinate System               |        |
|                                     | 🔀 Clarke 1880 (SGA)                          | Geographic | 4014    | Geographic Coordinate System               |        |
|                                     | 🔀 Everest 1830                               | Geographic | None    | Geographic Coordinate System               |        |
|                                     | 🔀 Everest (definition 1967)                  | Geographic | 4016    | Geographic Coordinate System               |        |
|                                     | 🐼 Everest (definition 1975)                  | Geographic | 4045    | Geographic Coordinate System               |        |
|                                     | 🐼 Everest modified                           | Geographic | 4018    | Geographic Coordinate System               |        |
|                                     | 🕼 GEM gravity potential model                | Geographic | 4031    | Geographic Coordinate System               |        |
|                                     | 🔀 GRS 1967                                   | Geographic | 4036    | Geographic Coordinate System               |        |
|                                     | 🐼 GRS 1980                                   | Geographic | 4019    | Geographic Coordinate System               |        |
|                                     | 🔀 Helmert 1906                               | Geographic | 4020    | Geographic Coordinate System               |        |
|                                     | 🕼 Indonesian National                        | Geographic | 4021    | Geographic Coordinate System               |        |
|                                     | 🖟 International 1927                         | Geographic | 4022    | Geographic Coordinate System               | ~      |
|                                     | Geographic Coordinate System<br>249Object(s) |            |         |                                            | ^      |
|                                     |                                              |            |         |                                            | $\sim$ |

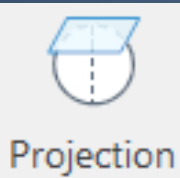

Settings -

### Koordinat Sistemi ve Registration

Apply

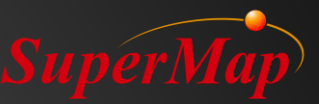

### Koordinat Sistemi Ayarları

1000'den fazla önceden tanımlanmış koordinat sistemi. Genişletilebilir Koordinat sistemi türü: Düzlemsel koordinat sistemi, Coğrafi koordinat sistemi Projected koordinat sistemi

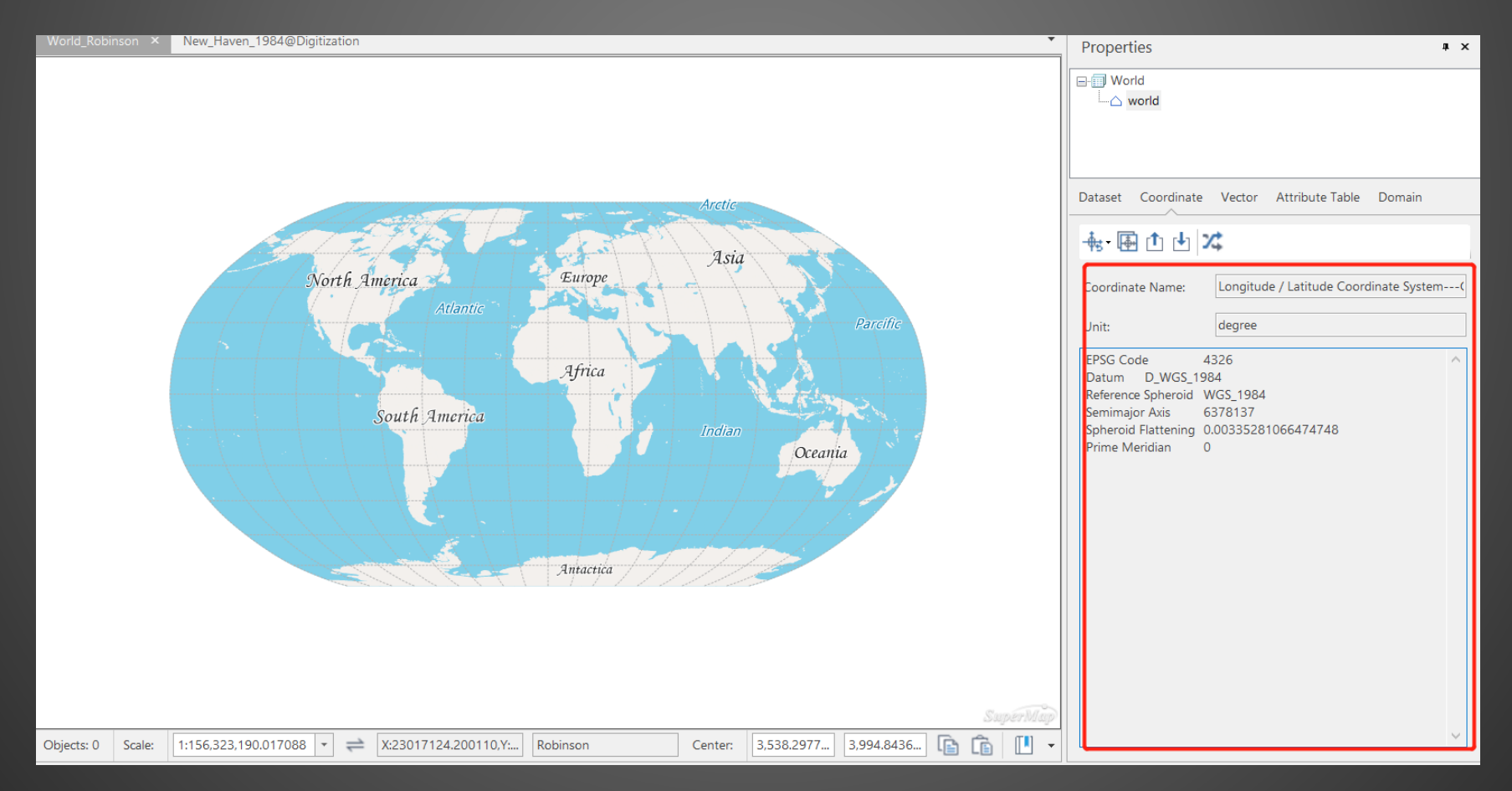

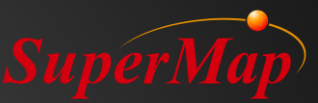

### Koordinat Sistemi Dönüşümü

| ataset Projection Tr                                                                                                    | ransformation                                                                                  |                                                                                                    |                                                                        |         | ×      |
|----------------------------------------------------------------------------------------------------|------------------------------------------------------------------------------------------------|----------------------------------------------------------------------------------------------------|------------------------------------------------------------------------|---------|--------|
| Source Data<br>Datasource:                                                                                                    | v world v                                                                                      | Datasource:                                                                                                    | World 1                                                                |         |        |
| Source Coordinate Syst                                                                                                    | iem                                                                                            | Target Coordinate Syste                                                                                                    | em                                                                     |         |        |
| PrjCoordSysName Lo<br>SystemGCS_WGS_1<br>Unit degree<br>EPSG Code 4:<br>Datum D_WGS_198<br>Reference Spheroid W<br>Semimajor Axis 6:<br>Spheroid Flattening 0.<br>Prime Meridian 0 | ongitude / Latitude Coordinate<br>984<br>326<br>34<br>/GS_1984<br>378137<br>.00335281066474748 | Image: Height of the second state of the second state | ohere Mercator<br>857<br>44<br>/GS_1984<br>878137<br>00335281066474748 |         | ^      |
| Reference Transformation                                                                                                    | on Settings<br>Geocentric Transalation(3-para 🔻                                                | Projection Type Sp<br>Central Meridian 0<br>Central Parallel 0<br>Standard Parallel (1) 0<br>Standard Parallel (2) 0<br>False Fasting 0                                                                                                    | ohereMercator                                                          |         | ~      |
| Projection Transform                                                                                                    | Settings                                                                                       | Model Convert Verte                                                                                                    | x                                                                      |         |        |
|                                                                                                    |                                                                                                |                                                                                                    |                                                                        | Convert | Cancel |

#### Geocentric Transalation(3-para)

Molodensky(3-para) Abridged Molodensky(3-para) Position Vector(7-para) Coordinate Frame(7-para) Bursa-wolf(7-para) MolodenskyBadekas(10-para) China\_3D\_7P(7-para) China\_2D\_7P(7-para) PROJ4 Transmethod

#### Dönüşüm parametreleri

#### Koordinat dönüşümü

- Tek dönüştürme
- Toplu dönüştürme

#### Dönüşüm parametrelerinin hesaplanması

- Beş ortak model yaklaşımını destekleme
- Dönüşüm parametre dosyasını içe / dışa aktarma

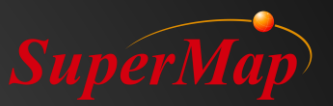

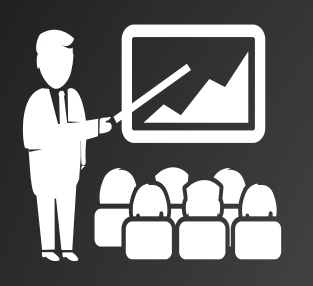

### Demo - Registration ve Vektörleştirme

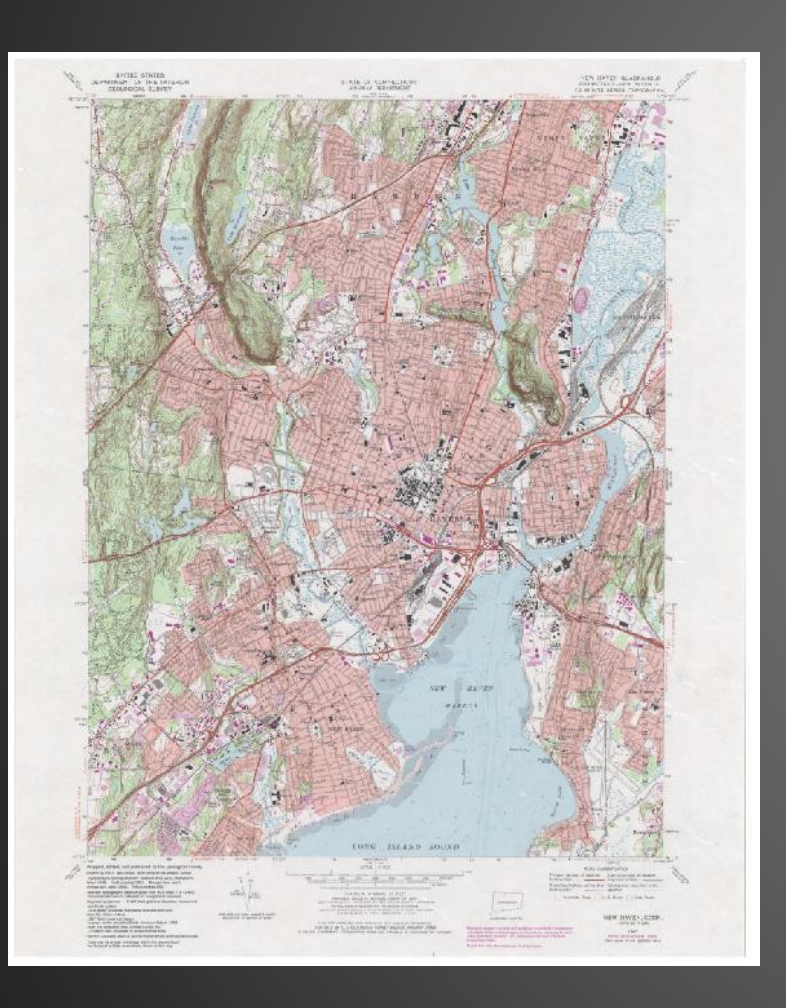

- 1. İçeri Aktarma: New\_Haven\_1984.jpg
- 2. Referans Noktalarını açın
- 3. Eşleşme noktalarını seçin
- 4. Hata Hesaplama: Hatayı kaldırın
- 5. Registration'a basın
- 6. Yeni veri kümesi oluşturun ve Koordinat Sistemini ayarlayın
- 7. Poligon Çizin

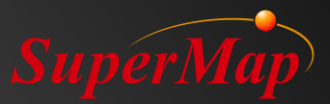

### 10 Dakika Ara